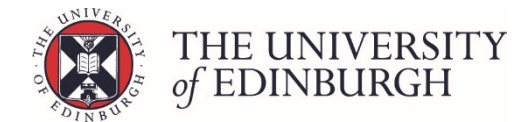

# How to unpublish a progression decision

### **Process Overview**

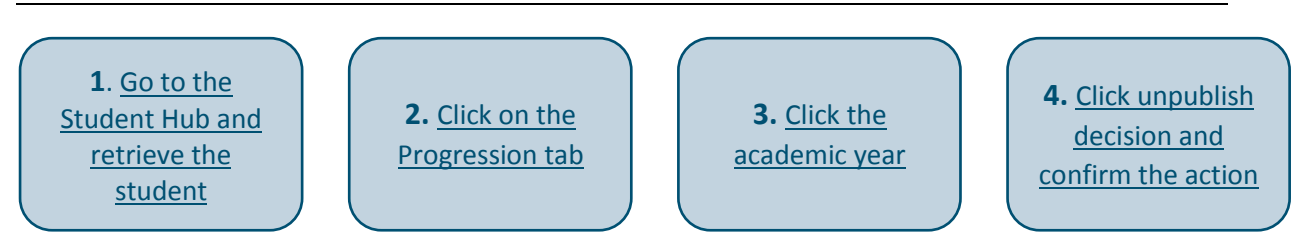

### Step by Step Instructions

## 1. Go to the Student Hub and retrieve the student

#### 1.1 Log into EUCLID

EUCLID is available from your MyEd account (EASE log in required). If you don't have EASE access, you'll need to register here. You'll then need to register for a Student Systems staff account - register from the <u>Staff Accounts – Apply for an account</u> page.

#### 1.2 Click the "Students" tab

| euclid  | Home | DPTs and Courses | UG Admissions | Direct Admissions | Other Admissions | Students | Euclid Support |
|---------|------|------------------|---------------|-------------------|------------------|----------|----------------|
| Home Pa | ge   |                  |               |                   |                  | t        |                |

#### 1.3 Open the Student Hub

Click "Search for Students | Student Hub" under the Maintain Students section

| Home DPTs and Cou                              | irses UG Admissions | Direct Admissions | Other Admissions | Students     | Euclid Support             |            | ٩                 |
|------------------------------------------------|---------------------|-------------------|------------------|--------------|----------------------------|------------|-------------------|
|                                                |                     |                   |                  |              |                            | Logged In: | ( <u>Logout</u> ) |
| Student Administra                             | tion Staff F        | Page              |                  |              |                            |            |                   |
|                                                |                     |                   |                  |              |                            |            |                   |
| Maintain Students                              |                     |                   | Assessment       |              |                            |            | _                 |
| Search for student(s)   Student Hub            |                     | Updated           | Upload Course    | Assessment F | Results (from XML file)    |            |                   |
| UUN Student Lookup   Old Hub                   |                     |                   | Upload Course    | Re-assessme  | nt Results (from XML file) |            |                   |
| Maintain Taught Students' Directors            |                     |                   | Validate Result  | s File       |                            |            |                   |
| Record Study Away Details for Cohort following | Rollover            |                   | Validate Re-ass  | essment Resu | ults File                  |            |                   |
|                                                |                     |                   |                  |              |                            |            |                   |

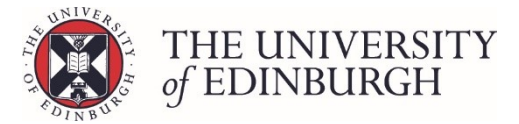

**1.4** Enter the student's name or UUN into the search box

| TRN EUCLIC | Student Hub                                                                                                    |
|------------|----------------------------------------------------------------------------------------------------|
|            | <b>Q</b> Search                                                                                                    |
|            | Quick search<br>Quickly find a student instance by name or UUN.                                                                          |
|            | Name / UUN                                                                                                    |
|            | S Name searches on both the student's official name and their preferred first name with their surname.  * Supports wildcards (Name only) |
|            | Return current students only                                                                                                    |
|            | Search all students, past and present                                                                                                    |
|            | Search                                                                                                    |

1.5 Select Search all students, past and present and click Search

| TRN euclid | Student Hub                                                                                                    |
|------------|----------------------------------------------------------------------------------------------------|
| C          | <b>X</b> Search                                                                                                    |
|            | Quick search<br>Quickly find a student instance by name or UUN.                                                                                                    |
|            | Name / UUN         S         Name searches on both the student's official name and their preferred first name with their surname.         * Supports wildcards (Name only) |
|            | <ul> <li>Return current students only</li> <li>Search all students, past and present</li> </ul>                                                                            |

#### 1.6 Select the instance if required

If there is more than one instance of the student's UUN (e.g. S....../1 and S....../2), you will need to select the relevant instance before you can view the record:

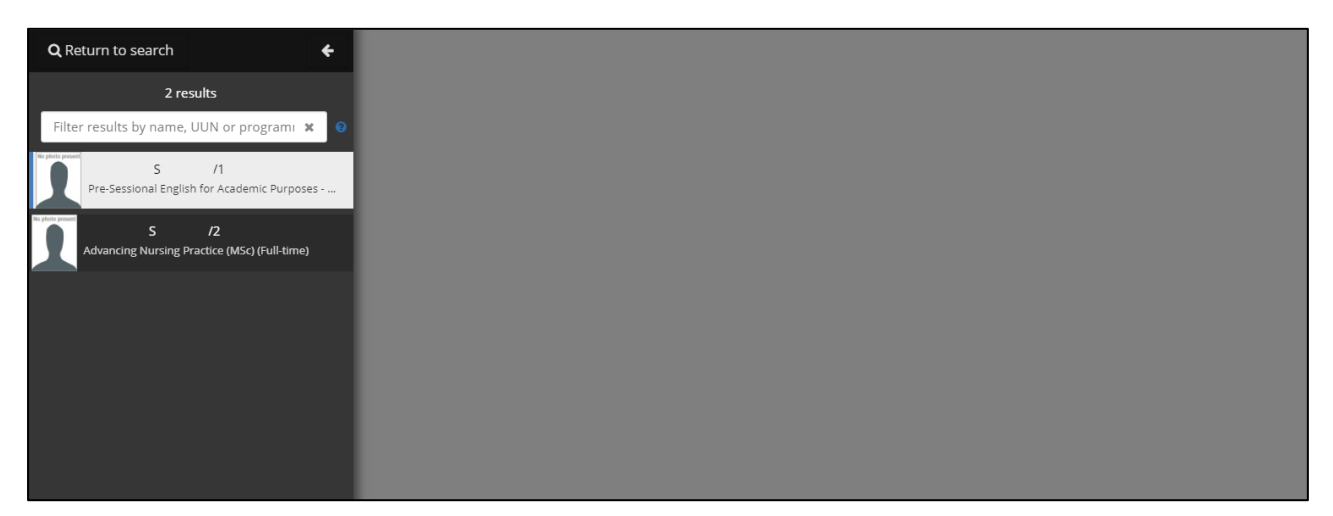

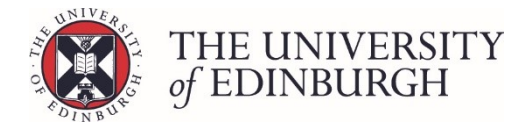

## 2. Click the Progression tab

Once in the student record, click the "Progression" tab on the menu on the left side of the page:

| UUN CURRENT STATUS<br>Yes Fully matric                                       | supervisor Type NATIONALITY TIER.4<br>PGT Overseas Yes |
|------------------------------------------------------------------------------|--------------------------------------------------------|
| Personal Immigration                                                         | Personal                                               |
| ADVANCING NURSING PRACTICE (MSC)<br>(FULL-TIME)<br>PTMSCADNUP1F<br>Programme | Personal information                                   |
| <ul> <li>Assessment</li> <li>Progression</li> <li>Engagement</li> </ul>      | Title<br>Official name                                 |
| Documents                                                                    | Forename(s)<br>Preferred forename<br>Surname           |
| £ Funding                                                                    | Previous surname None                                  |

# 3. Click the academic year

Under the Programme Session, select the academic year you want to unpublish

| No photo present<br>UUN CURRENT STATUS<br>Fully matricul                                | ated SUPERVISOR TYPE NATIONALI       | TY         TIER.4         YEAR         EST, END DATE         SESSIC           ✓ Yes         1         31/Aug/2018         2017/ | - Advancing Nursing Practice        | (MSc) (Full-time) ptmscadnup1f |
|-----------------------------------------------------------------------------------------|--------------------------------------|----------------------------------------------------------------------------------------------------|-------------------------------------|--------------------------------|
| Personal  Commigration  ADVANCING NURSING PRACTICE (MSC)  (FULL-TIME)  CURRENT  CURRENT | Progression<br>Progression history 🗸 |                                                                                                    |                                     |                                |
|                                                                                         | Programme Session                    | Year of programme                                                                                                    | Decision                            | Published Date                 |
| Assessment                                                                              | 2017/8                               | 1                                                                                                    | Progress to dissertation            | 01/May/2018                    |
| ★ Progression                                                                           |                                      |                                                                                                    |                                     |                                |
| <ul> <li>Engagement</li> <li>Documents</li> </ul>                                       | Awards 🗸                             |                                                                                                    |                                     |                                |
| Admissions Awards achieved V                                                            |                                      |                                                                                                    |                                     |                                |
| £ Funding                                                                               | Final/Interim Session Year Prog      | ramme Award Classification C                                                                                                    | ompletion Date Conferred Date Inten | Award Text Ceremony            |
| C Meetings & Notes                                                                      | No rows found.                       |                                                                                                    |                                     |                                |

This will open a Progression Record pop up box with more information about the decision.

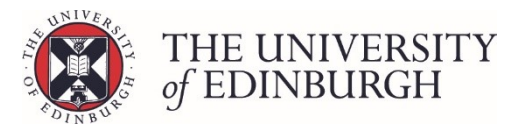

# 4. Click unpublish decision and then confirm the action

| Progression Record                                                                                                    |                          |  |  |  |
|----------------------------------------------------------------------------------------------------|--------------------------|--|--|--|
|                                                                                                    |                          |  |  |  |
| Programme Session                                                                                                    | 2017/8                   |  |  |  |
| Year of programme                                                                                                    | 1                        |  |  |  |
| Decision                                                                                                    | Progress to dissertation |  |  |  |
| Published Date                                                                                                    | 01/May/2018              |  |  |  |
| Unpublish decision<br>Decision help<br>For taught postgraduate students on degree programmes with a decision point before<br>progression to dissertation. The student has been awarded all the credits of the correct<br>level for the year/stage of study.Credit can be passed or awarded on aggregate. |                          |  |  |  |
|                                                                                                    |                          |  |  |  |
|                                                                                                    | Close                    |  |  |  |

### Once you click that button you will be asked to confirm the action. Click unpublish decision again.

| Progression Record                                                                                                    |                          |   |  |  |  |
|----------------------------------------------------------------------------------------------------|--------------------------|---|--|--|--|
| Programme Session                                                                                                    | 2017/8                   |   |  |  |  |
| Year of programme                                                                                                    | 1                        |   |  |  |  |
| Decision                                                                                                    | Progress to dissertation |   |  |  |  |
| Published Date                                                                                                    | 01/May/2018              |   |  |  |  |
| Are you sure you want to unpublish this progression decision?<br>The value of the progression help<br>For taught postgraduate students on degree programmes with a decision point before progression to dissertation. The student has been awarded all the credits of the correct level for the year/stage of study.Credit can be passed or awarded on aggregate.<br>Notes |                          |   |  |  |  |
|                                                                                                    | Clos                     | e |  |  |  |